## คู่มือการใช้งานระบบของพิพิธภัณฑ์ต้านโกง (Anti-corruption museum)

- 5. เว็บไซต์พิพิธภัณฑ์ต้านโกง : <u>https://acm.nacc.go.th</u>
  - 5.1 รองรับอุปกรณ์ Computer Tablet และ Smartphone
  - 5.2 รองรับระบบ Chrome Safari Microsoft Edge
  - 5.3 ฟังก์ชันการทำงาน

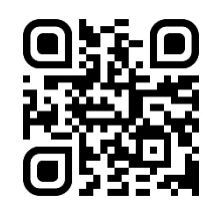

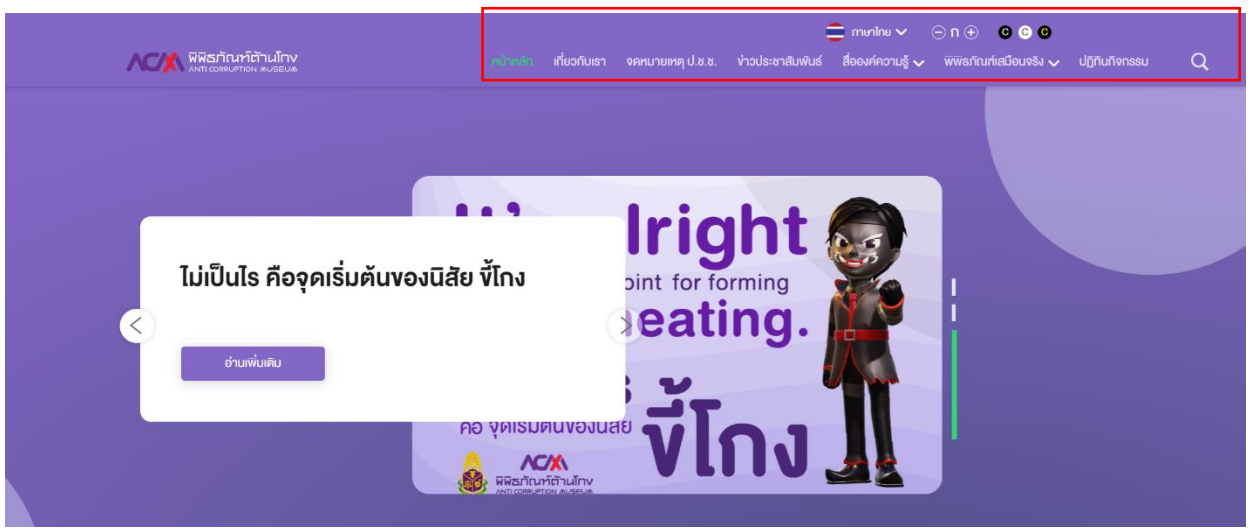

| ชื่อฟังก์ชัน         | รายละเอียด                                                                 |
|----------------------|----------------------------------------------------------------------------|
| หน้าหลัก             | เป็นส่วนหน้าประชาสัมพันธ์ข้อมูลข่าวสารต่าง ๆ รวมทั้งเชื่อมโยงกับระบบต่าง ๆ |
| เกี่ยวกับเรา         | เป็นส่วนแสดงประวัติ และข้อมูลของพิพิธภัณฑ์ต้านโกง                          |
| จดหมายเหตุ ป.ป.ช.    | เป็นส่วนแสดงความเป็นมาของการต่อต้านการทุจริตในประเทศไทย                    |
| ข่าวประชาสัมพันธ์    | เป็นส่วนแสดงข่าวประชาสัมพันธ์ต่าง ๆ ของพิพิธภัณฑ์ต้านโกง                   |
| สื่อองค์ความรู้      | เป็นส่วนแสดงสื่อหนังสืออิเล็กทรอนิกส์ และสื่ออินโฟกราฟิก                   |
| พิพิธภัณฑ์เสมือนจริง | เป็นส่วนจัดแสดงเสมือนจริงของพิพิธภัณฑ์ต้านโกงและห้องเรียนอิเล็กทรอนิกส์    |
| ปฏิทินกิจกรรม        | เป็นส่วนที่ประชาสัมพันธ์กิจกรรมต่าง ๆ ที่เกี่ยวข้องกับพิพิธภัณฑ์ต้านโกง    |
| ค้นหา                | เป็นการค้นหาข้อความต่าง ๆ                                                  |
| เลือกภาษา            | เป็นการเลือกการแสดงผลภาษาไทยหรือภาษาอังกฤษ                                 |
| ขยายตัวอักษร         | เป็นการเพิ่มและลดขนาดการแสดงผลของเว็บไซต์                                  |
| ปรับสี               | เป็นฟังก์ชันสำหรับผู้บกพร่องทางการมองเห็น                                  |

## 6. ระบบพิพิธภัณฑ์เสมือนจริงและนิทรรศการหมุนเวียน : <u>https://virtual-acm.nacc.go.th</u>

- 6.1 รองรับอุปกรณ์ Computer Tablet และ Smartphone
- 2.2 รองรับระบบ Chrome Safari Microsoft Edge
- 2.3 ฟังก์ชันการทำงานของระบบพิพิธภัณฑ์เสมือนจริง

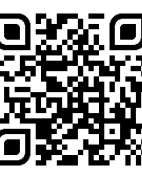

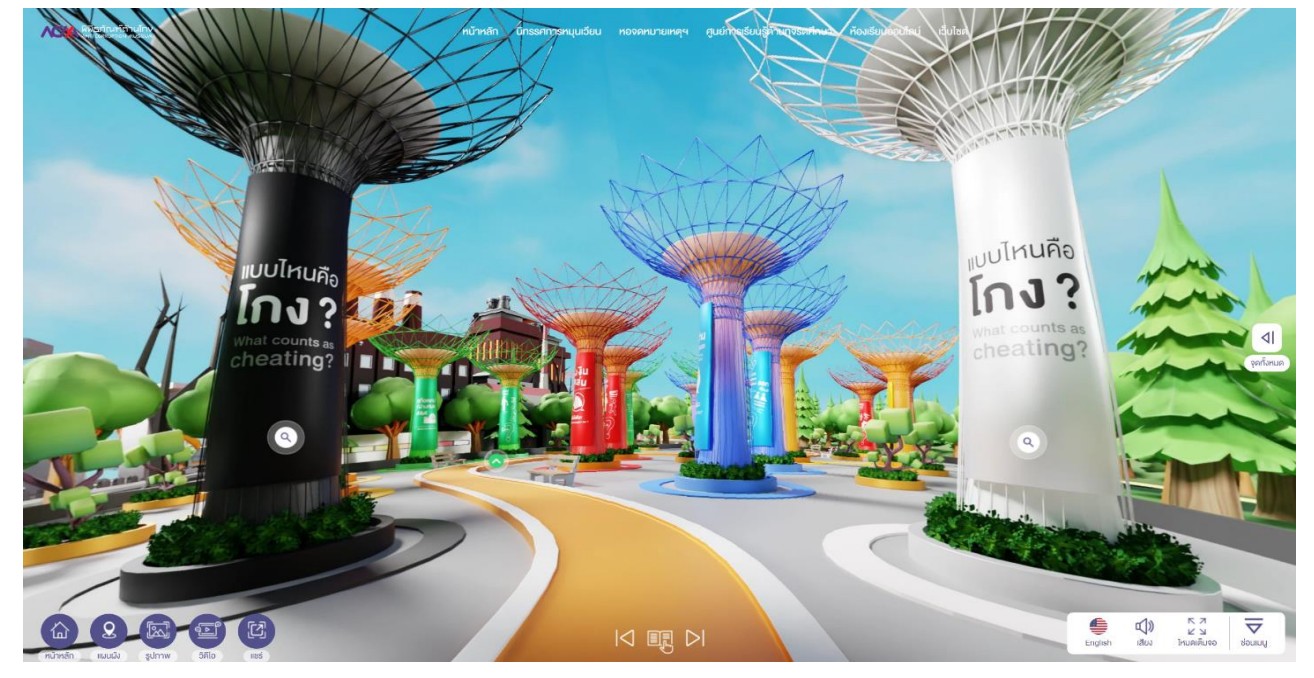

| ชื่อฟังก์ชัน       | รายละเอียด                                                                       |
|--------------------|----------------------------------------------------------------------------------|
| หน้าหลัก           | สำหรับเมื่อผู้ใช้งานต้องการกลับมาหน้าแรกของพิพิธภัณฑ์เสมือนจริง                  |
| นิทรรศการหมุนเวียน | สำหรับเข้าระบบส่วนจัดแสดงนิทรรศการหมุนเวียน                                      |
| หอจดหมายเหตุ       | สำหรับเข้าระบบส่วนจัดแสดงหอจดหมายเหตุ                                            |
| ศูนย์การเรียนรู้ท  | สำหรับเข้าระบบส่วนจัดแสดงศูนย์การเรียนรู้ต้านทุจริตศึกษา                         |
| ห้องเรียนออนไลน์   | สำหรับเข้าระบบห้องเรียนออนไลน์                                                   |
| เว็บไซต์           | สำหรับกลับเข้าสู่เว็บไซต์พิพิธภัณฑ์ต้านโกง                                       |
| หน้าหลัก 🏠         | ผู้ใช้งานต้องการกลับมาหน้าแรกของพิพิธภัณฑ์เสมือนจริง                             |
| 🗕 แผนผัง           | ผู้ใช้งานต้องการเข้าถึงส่วนจัดแสดงต่าง ๆ ได้อย่างอิสระ 11 ส่วนจัดแสดง            |
| รูปภาพ 💽           | ผู้ใช้งานต้องการดูรูปภาพทั้งหมดที่แสดงอยู่ในพิพิธภัณฑ์เสมือนจริง                 |
| าริดีโอ            | ผู้ใช้งานต้องการดูวิดีโอทั้งหมดที่แสดงอยู่ในพิพิธภัณฑ์เสมือนจริง                 |
| แซร์ [2]           | ผู้ใช้งานต้องการแชร์พิพิธภัณฑ์เสมือนจริงไปยังแพลตฟอร์มภายนอก                     |
|                    | ผู้ใช้งานสามารถเลือกไอคอน 🥏 เพื่อคัดลอกลิงก์ URL ได้                             |
|                    | ผู้ใช้งานสามารถเลือกไอคอน 👔 เพื่อแชร์ระบบพิพิธภัณฑ์เสมือนจริงไปยัง Facebook      |
|                    | ส่วนตัว                                                                          |
| การควบคุม          | ผู้ใช้งานสามารถไปยังส่วนจัดแสดงก่อนหน้า เรียกดูวิธีการใช้งาน และไปยังส่วนจัดแสดง |
|                    | ถัดไป                                                                            |

| ชื่อฟังก์ชัน    | รายละเอียด                                                            |
|-----------------|-----------------------------------------------------------------------|
| ภาษา 📕          | ผู้ใช้งานสามารถเลือกภาษาการแสดงผลได้ภาษาไทยหรือภาษาอังกฤษ             |
| 📢 เสียง         | ผู้ใช้งานสามารถเปิดหรือปิดเสียงเพลงประกอบได้                          |
| โหมดเต็มจอ 🔽 🛛  | ผู้ใช้งานสามารถเลือกการแสดงผลแบบเต็มจอได้                             |
| 🔁 ซ่อนเมนู      | ผู้ใช้งานสามารถซ่อนเมนู หน้าหลัก แผนผัง รูปภาพ วิดีโอ แชร์            |
| จุดทั้งหมด <    | ผู้ใช้งานต้องการเข้าถึงส่วนจัดแสดงต่าง ๆ ได้อย่างอิสระ 11 ส่วนจัดแสดง |
| ไอคอนแว่นขยาย 🔾 | ผู้ใช้งานสามารถเรียกดูข้อมูลในจุดต่าง ๆ ในรูปแบบภาพหรือวิดีโอ         |
| 📀 ไอคอนลูกศร    | ผู้ใช้งานสามารถไปยังจุดถัดไป                                          |

## 3. ระบบหอจดหมายเหตุ และศูนย์การเรียนรู้ด้านทุจริตศึกษา

- 3.1. รองรับอุปกรณ์ Computer Tablet และ Smartphone
- 3.2 รองรับระบบ Chrome Safari Microsoft Edge
- 3.3 ฟังก์ชันการทำงาน ใช้ฟังก์ชันเดียวกับกับระบบพิพิธภัณฑ์เสมือนจริง
- 3.4 หอจดหมายเหตุการป้องกันและปราบปรามการทจริตแห่งชาติ
  - ส่วนจัดแสดงประวัติความเป็นมาของการป้องกันและปราบปรามการทุจริตในประเทศไทย

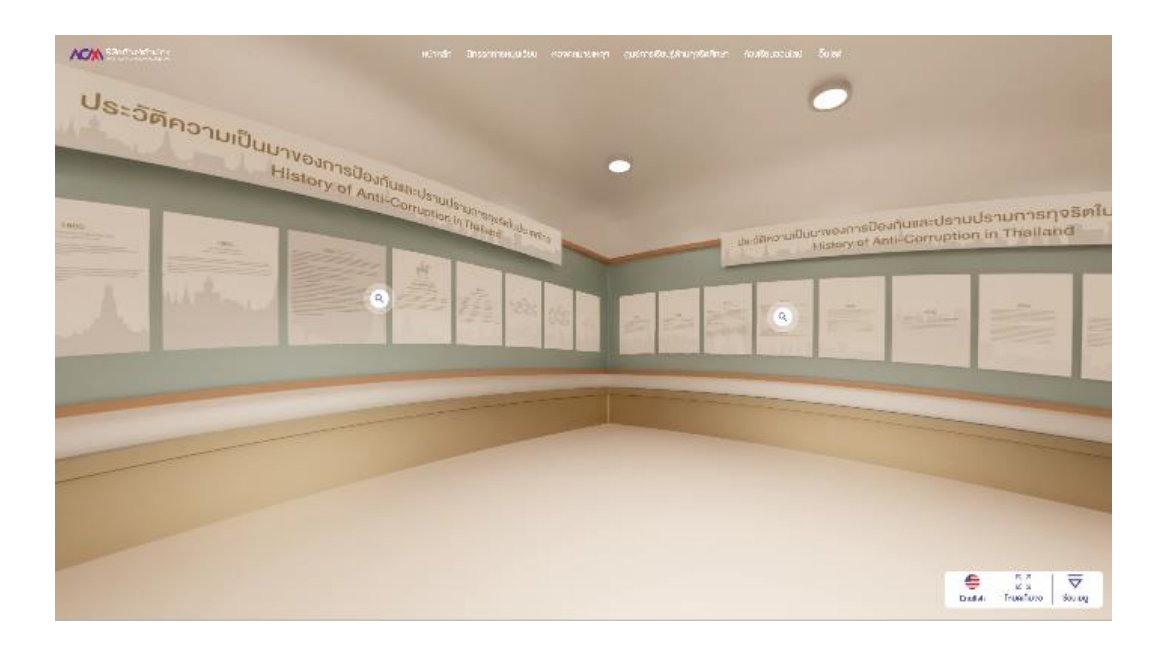

 ส่วนจัดแสดงประวัติความเป็นมาของคณะกรรมการ ป.ป.ช. และทำเนียบคณะกรรมการ ป.ป.ช.
 ส่วนจัดแสดงประวัติความเป็นมาของสำนักงาน ป.ป.ช. และทำเนียบเลขาธิการคณะกรรมการ ป.ป.ช.

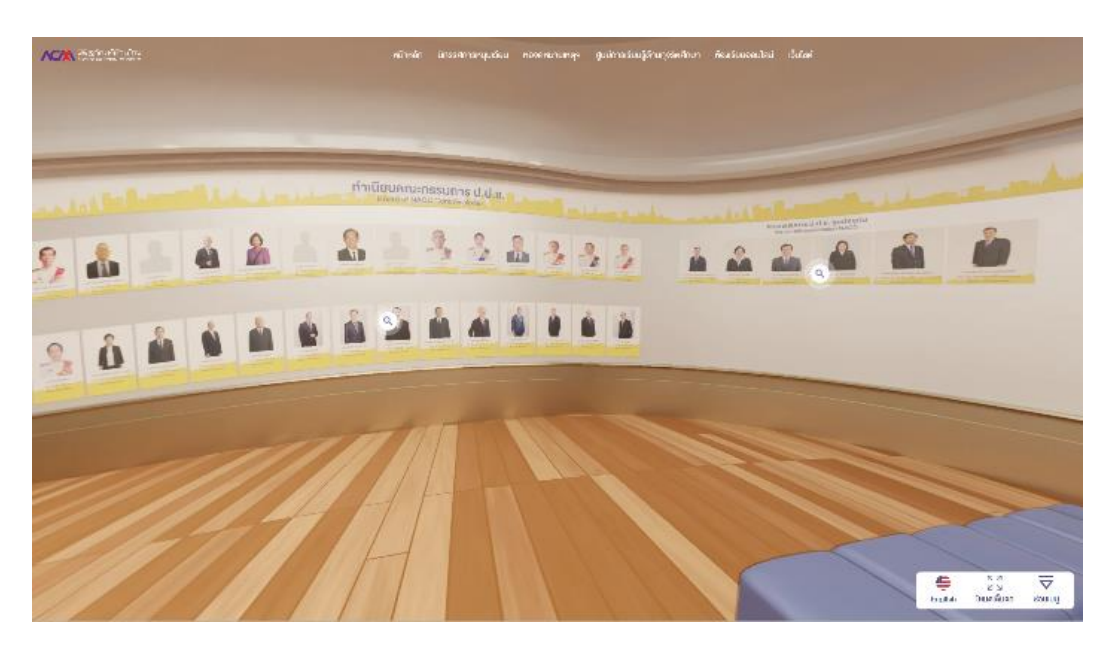

- 3.5 ศูนย์การเรียนรู้ต้านทุจริตศึกษา เป็นส่วนจัดแสดงเกี่ยวกับหลักสูตรต้านทุจริตศึกษา และสามารถ เชื่อมโยงไปยังแพลตฟอร์มต้านทุจริตศึกษา
  - หน้าแรกศูนย์การเรียนรู้ต้านทุจริตศึกษา

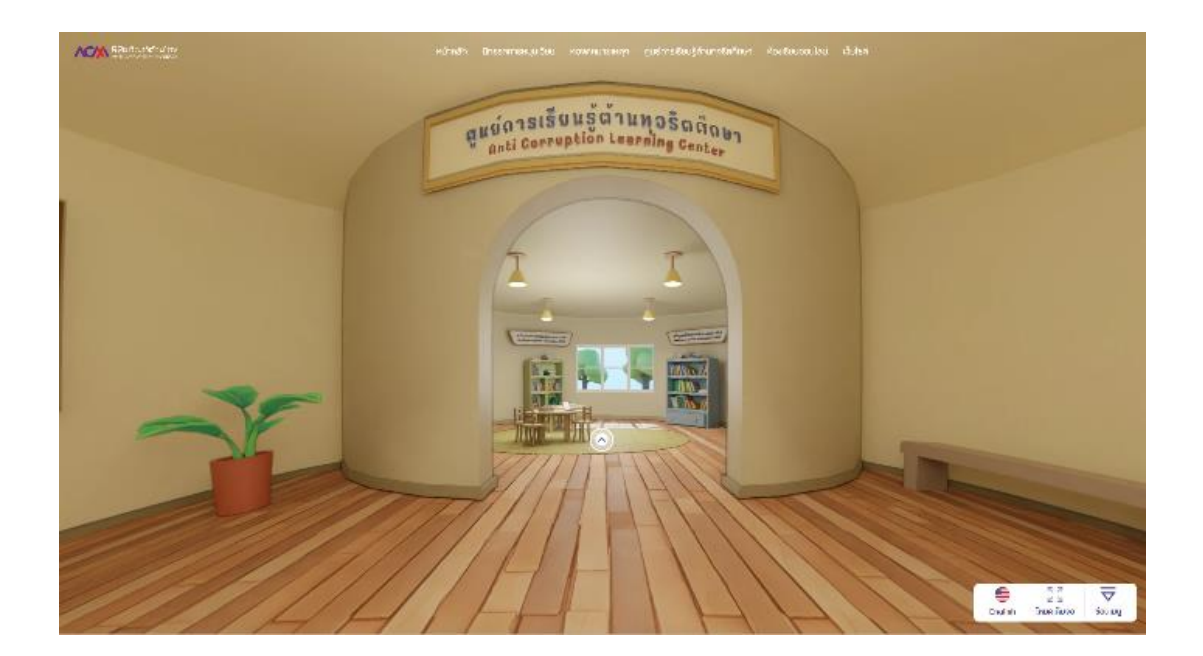

ส่วนจัดแสดงศูนย์การเรียนรู้ต้านทุจริตศึกษา เป็นส่วนจัดแสดงเกี่ยวกับหลักสูตรต้านทุจริตศึกษา
 พ.ศ. 2561 หลักสูตรต้านทุจริตศึกษา พ.ศ. 2564 และหลักสูตรต้านทุจริตศึกษา พ.ศ. 2565
 โดยสามารถเชื่อมโยงไปยังแพลตฟอร์มต้านทุจริตศึกษา

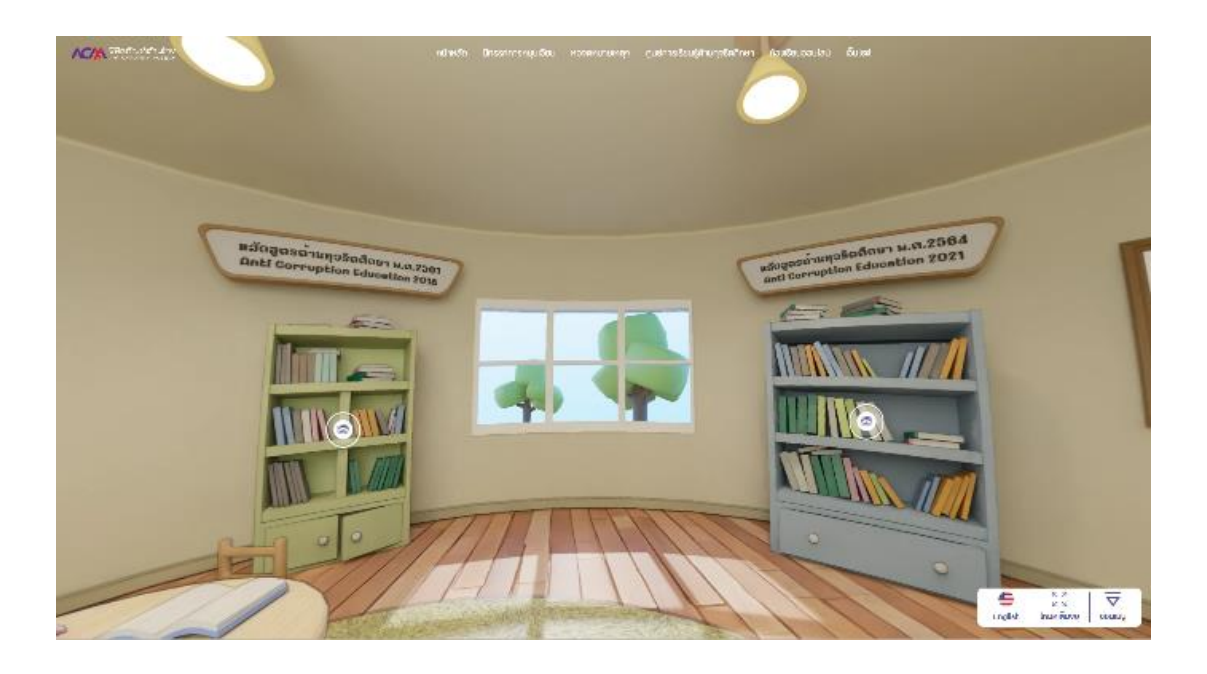

 ระบบห้องเรียนออนไลน์ : <u>https://elearning-acm.nacc.go.th/</u> เป็นระบบ
 E-Learning หลักสูตร "คนไทย ไม่ทนต่อการทุจริต" (1) สำหรับเด็กและเยาวชน
 (2) สำหรับเจ้าหน้าที่รัฐและประชาชนทั่วไป ตามเนื้อหาหลักสูตรต้านทุจริตศึกษา จำนวน 4 เนื้อหา ในรูปแบบเกมส์ โดยต้องสมัครสมาชิกถึงจะเข้าเรียนได้

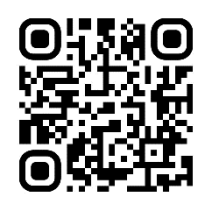

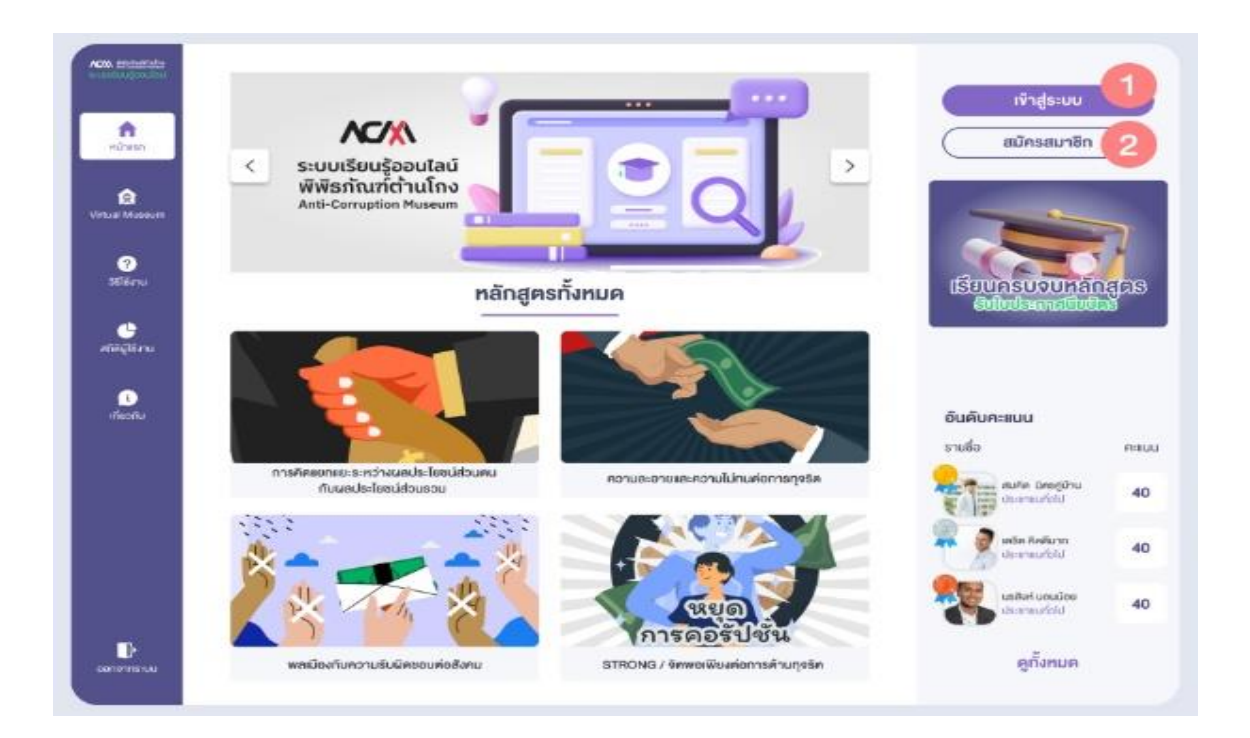

- 4.1. รองรับอุปกรณ์ Computer
- 4.2 รองรับระบบ Chrome Microsoft Edge
- 4.3 สมัครสมาชิกโดยใช้ข้อมูล (1) ชื่อ-นามสกุล (2) เลขประจำตัวประชาชน (3) หมายเลขโทรศัพท์
  (4) อีเมล์ (5) อาชีพ ละ (6) ประเภทผู้สมัคร
- 4.4 กำหนดรหัสผ่านของระบบ
- 4.5 ระบบจะส่งอีเมล์ยืนยันการสมัครสมาชิก
- 4.6 เข้าสู่ระบบโดยใช้เลขประจำตัวประชาชนเป็นชื่อเข้าใช้ และใช้รหัสผ่านที่ได้กำหนดไว้ตอนสมัคร สมาชิก กรณีลืมรหัสผ่านให้ระบุอีเมล์ที่ใช้ในการสมัครสมาชิก เพื่อกำหนดรหัสผ่านใหม่

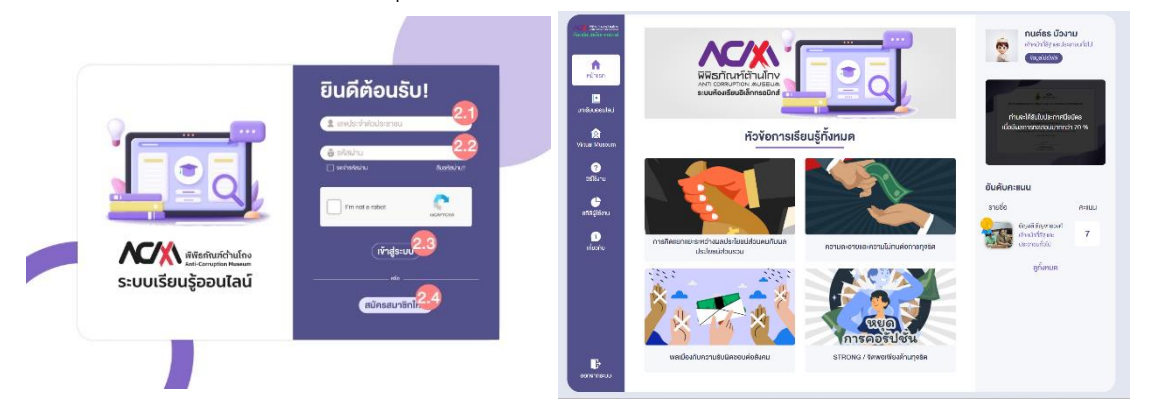

 4.7 เมื่อผู้ใช้งานทำการ Login สำเร็จ ให้ผู้ใช้งานกดปุ่ม "บทเรียนออนไลน์" ทางด้านซ้ายของหน้าจอ ผู้ใช้งานสามารถเลือกเข้าใช้งานบทเรียน ซึ่งมีทั้งสิ้น 4 บท โดยผู้ใช้งานสามารถเลือกเรียนบทเรียน ใดก่อนก็ได้

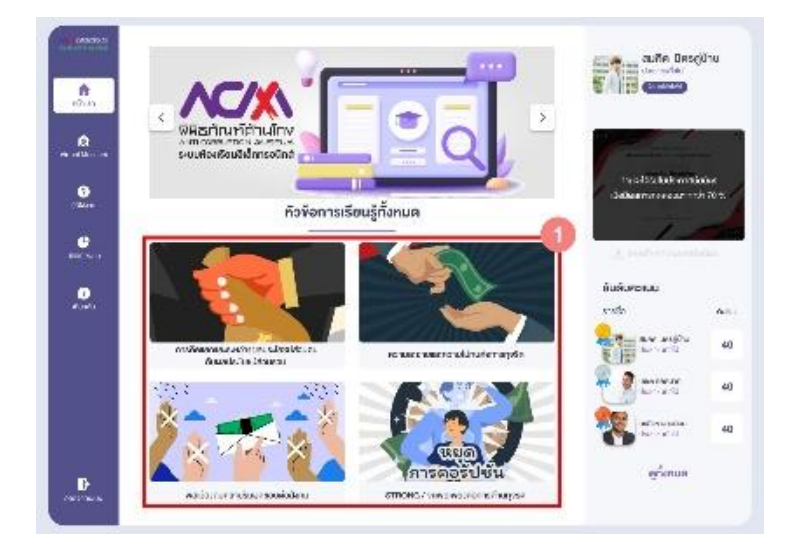

4.8 เมื่อผู้ใช้งานเรียนครบทั้ง 4 บทเรียน จะสามารถทำแบบทดสอบได้ โดยผู้ใช้งานสามารถกดทำ แบบทดสอบจากหน้าสรุปบทเรียนหลังจากเรียนครบ 4 บท เมื่อผู้ใช้งานตอบคำถามแล้ว สามารถ กดที่ข้อถัดไปผู้ใช้งานสามารถทำข้อสอบข้ามข้อได้ เมื่อทำข้อสอบเสร็จ จะเป็นการสรุปคะแนน สามารถเลือกดูเฉลยหรือกลับไปหน้าแรกได้

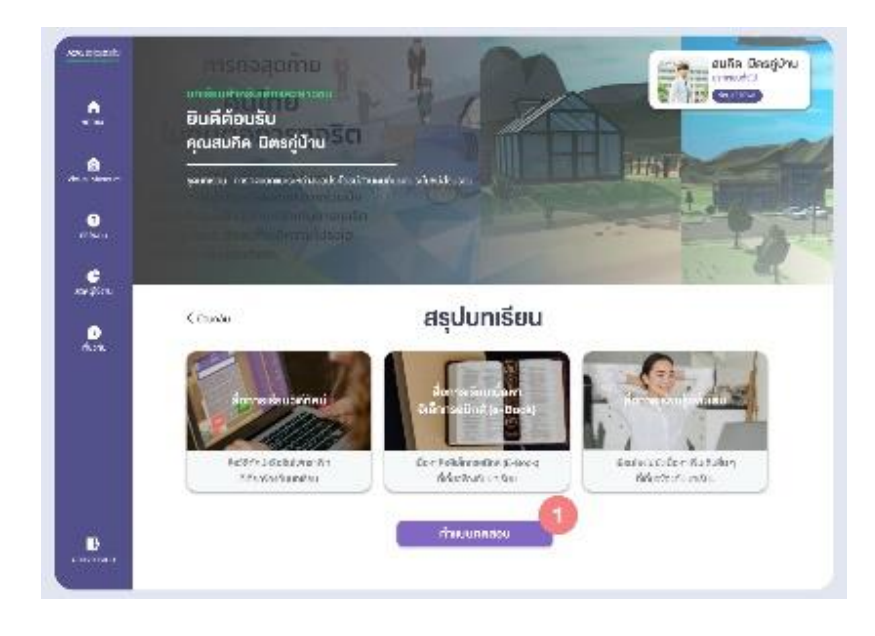

4.9 ผู้ใช้งานสามารถรับประกาศนียบัตรได้ก็ต่อเมื่อเรียนครบทั้ง 4 บท และมีคะแนนในการทำข้อสอบ มากกว่า 70 % และสามารถโหลดใบประกาศนียบัตรได้จาก เมนู "หน้าหลัก" ปุ่มสำหรับดาวน์ โหลดใบประกาศนียบัตรจะอยู่ทางด้านขวามือของหน้าจอ

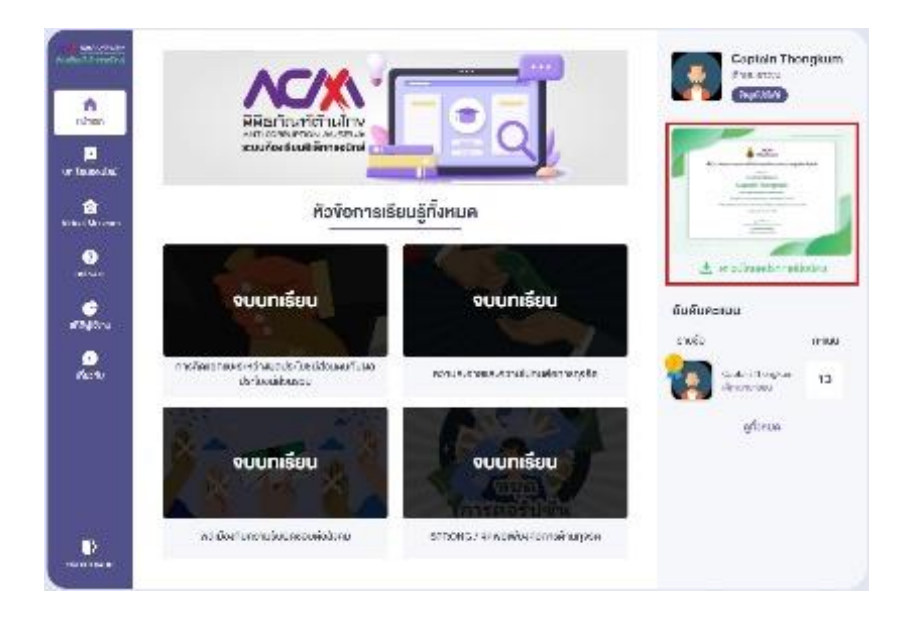